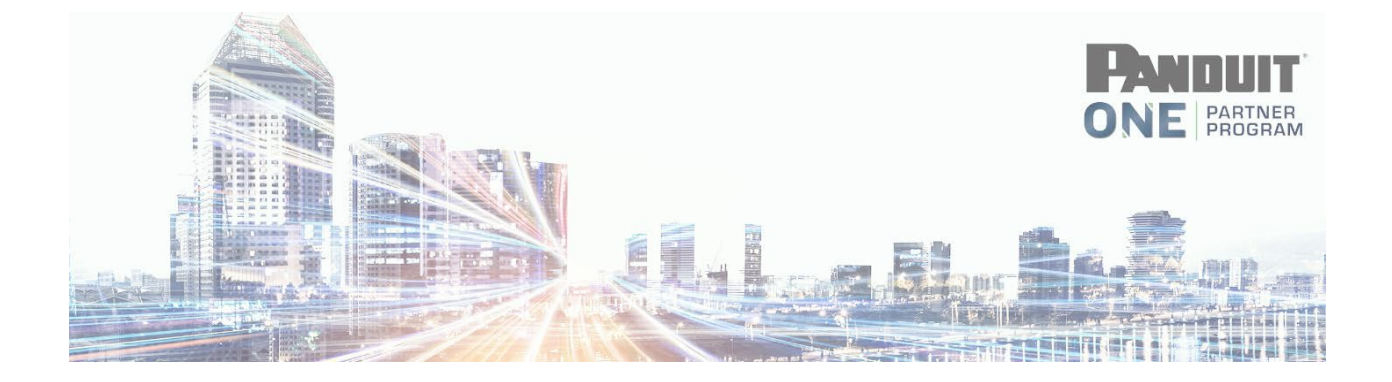

## How to Submit an MDF Application

### Click > Marketing – MDF

|      |              |                   | Q Search   |            |                                |  |
|------|--------------|-------------------|------------|------------|--------------------------------|--|
| Home | MY PROGRAM 🗸 | MARKETING - MDF 🗸 | TRAINING 🗸 | WARRANTY 🗸 | PARTNER RESOURCES $\checkmark$ |  |
|      |              |                   |            |            |                                |  |

#### Click > MDF Applications & Claims

| Home | MY PROGRAM 🗸 | MARKETING - MDF 🗸         | TRAINING 🗸 | WARRANTY 🗸 | P    |
|------|--------------|---------------------------|------------|------------|------|
|      |              | MDF Applications & Claims |            |            | - AL |
|      |              | Panduit Promos            |            |            |      |

#### **Click > Marketing Fund Applications**

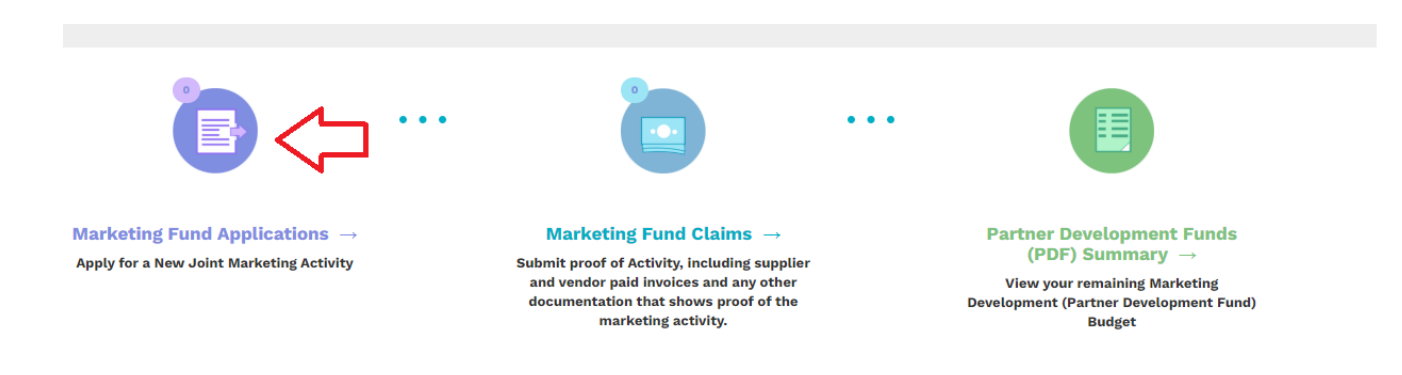

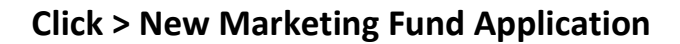

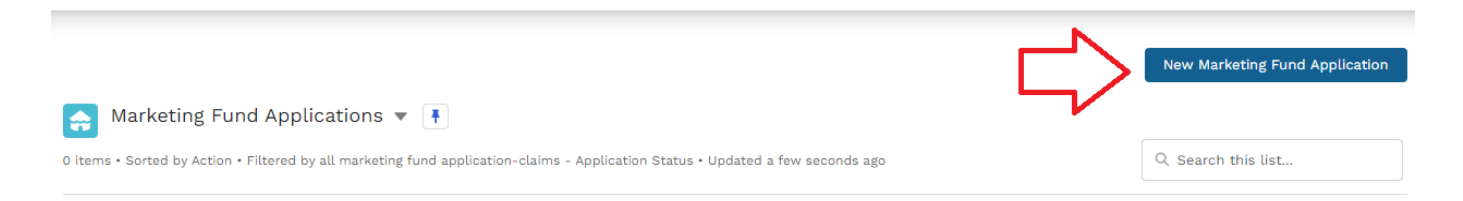

# Next, the application will come up and you will need to complete all Required\* fields then click submit at the bottom

Required fields \*

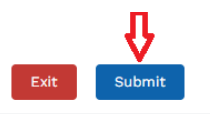